## 10-5 Update Payments for Non-CUF Activities in B2GNow (RCRO)

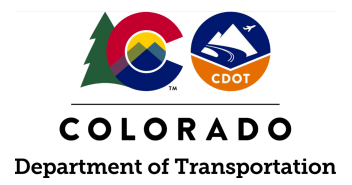

## Details

**Responsible Parties** 

• Region Civil Rights Office

Revision Date of this Document June 2025

Document Owner Kelly Whaley, <u>kelly.whaley@state.co.us</u>, 720-930-1523

## **Procedural Objective**

This document is intended to assist the Region Civil Rights Office with updating the payments for non-Commercially Useful Function (CUF) activities with regard to counting toward the contract Disadvantaged Business Enterprise (DBE) goal in B2GNow.

## **System Procedures**

1. Log into the B2GNow system at <a href="http://cdot.dbesystem.com">http://cdot.dbesystem.com</a>.

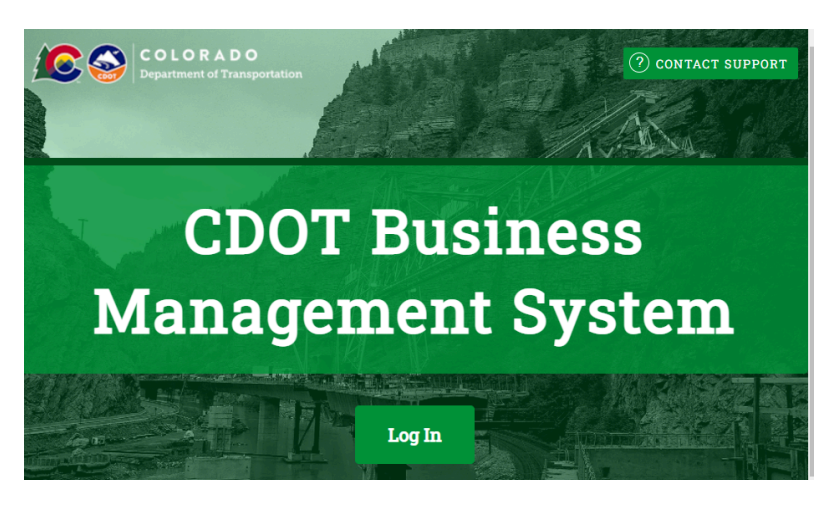

2. Locate the desired contract by using the search menu of the left-hand side of the screen or the priority flagged contract in the dashboard.

| Search »           |
|--------------------|
| Vendors            |
| Certified Vendors  |
| Users              |
| Contracts          |
| Outreach Campaigns |
| Proposals          |
| Certification Apps |
| Search Results »   |

- 3. Follow steps 4-7 of this process guide if a portion of the contract is to be counted as eligible participation and a portion of the contract is **not** to be counted as eligible participation due to the outcome of a commercially useful function review.
- 4. From the "Contract Management" page, click the "Subs" tab. Locate the subcontractor to be edited and click "Edit" under "Actions."

| Contract Manage                                                       | me                                                       | nt         |                           |                       |           |                      |              |                    |                     |               | Help & Tools          |
|-----------------------------------------------------------------------|----------------------------------------------------------|------------|---------------------------|-----------------------|-----------|----------------------|--------------|--------------------|---------------------|---------------|-----------------------|
| Main View Settings                                                    | Su                                                       | bs C       | ocs C                     | hange (               | Orders &  | Task Ord             | ders Alerts  | Com                | nments N            | lessa         | ges Closeout          |
| Compliance Audit List                                                 | Comp                                                     | liance     | Audit Si                  | ummary                | Comp      | liance Au            | udit FY Revi | ews                | Site Visits         | Re            | ports                 |
| C00001: 00001 Demo                                                    | C00001: 00001 Demo Contract Status: Open/New Spec With A |            |                           |                       |           |                      |              |                    |                     |               |                       |
| Subcontractors                                                        |                                                          |            |                           |                       |           |                      |              |                    |                     |               |                       |
| Subcontractor Name                                                    | ESB                                                      | Level<br>1 | New<br>Teaming<br>Partner | New<br>DBE<br>Partner | Certified | Original/<br>Current | Туре         | Inc.<br>in<br>Goal | Compliance<br>Audit | Final<br>Pmnt | Actions               |
| 1 CDOT Sub Test<br>[Substitution request<br>approved on<br>4/26/2021] | No                                                       | No         | Yes                       |                       | Ø         | \$25,777<br>\$25,777 | Manufacturer | No<br>DBE          | No                  | No            | <u>Viev Edit More</u> |
| 1 CDOT Sub Test                                                       | Yes                                                      | No         | No                        |                       | ۲         | \$70,000<br>\$50,000 | Sub          | No                 | ø                   | Ø             | <u>View Edit More</u> |
| 1 CDOT Sub Test 1                                                     |                                                          |            |                           |                       | No        | \$2,455              | Sub          | No                 | No                  | No            | <u>View Edit More</u> |

5. Under the "Type of Participation" category, change the "Percent of payments to be counted" to the appropriate figure.

| Type of Participation * | Supplier - Manufacturer      | ~                           |
|-------------------------|------------------------------|-----------------------------|
|                         | Percent of payments to be co | unted: 100.00 %             |
|                         | Amount not to be included in | award verification: \$ 0.00 |
|                         | \$ 0 as of <b>11</b>         | /30/2020                    |

6. Click the "Review" button at the bottom of the screen.

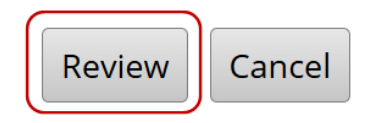

7. Upon determination of accuracy, click "Save."

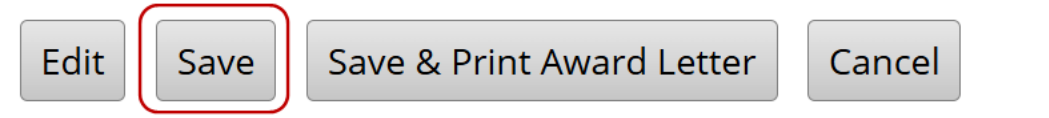

- 8. Follow steps 9-16 of this process guide if the DBE is NOT considered to have eligible participation as a result of a commercially useful function or if a commercially useful function (CDOT Form 1432) was not received by the Prime Contractor for a DBE. In this scenario, zero dollars of the DBE payments shall count toward the DBE contract goal.
- 9. From the "Contract Management" page, click the "Subs" tab. Locate the subcontractor to be edited and click "Edit" under "Actions."

| С | ontract Manag                                                         | eme    | nt         |                           |                       |           |                      |               |                    |                     |               | Help & To               | ols |
|---|-----------------------------------------------------------------------|--------|------------|---------------------------|-----------------------|-----------|----------------------|---------------|--------------------|---------------------|---------------|-------------------------|-----|
| P | Main View Setting                                                     | s Su   | bs [       | Docs                      | hange (               | Orders &  | Task Ord             | ders Alerts   | Con                | nments N            | lessa         | ges Closeout            |     |
| C | Compliance Audit List                                                 | Comp   | liance     | Audit Su                  | ummary                | Comp      | liance Au            | udit FY Revie | ews                | Site Visits         | Re            | ports                   |     |
| c | 00001: 00001 Demo                                                     | o Cont | ract       |                           |                       |           |                      |               |                    | Status: Op          | en/N          | ew Spec Wi              | ith |
| 9 | Subcontractors                                                        |        |            |                           |                       |           |                      |               |                    |                     |               |                         |     |
|   | Subcontractor Name                                                    | ESB    | Level<br>1 | New<br>Teaming<br>Partner | New<br>DBE<br>Partner | Certified | Original/<br>Current | Туре          | Inc.<br>in<br>Goal | Compliance<br>Audit | Final<br>Pmnt | Actions                 |     |
|   | 1 CDOT Sub Test<br>[Substitution request<br>approved on<br>4/26/2021] | No     | No         | Yes                       |                       | ٢         | \$25,777<br>\$25,777 | Manufacturer  | No<br>DBE          | No                  | No            | <u>Viev Edit More.</u>  |     |
|   | 1 CDOT Sub Test                                                       | Yes    | No         | No                        |                       | ٢         | \$70,000<br>\$50,000 | Sub           | No                 | ۲                   |               | <u>Vie w Edit More.</u> |     |
|   | 1 CDOT Sub Test 1                                                     |        |            |                           |                       | <u>No</u> | \$2,455              | Sub           | No                 | No                  | No            | View Edit More.         |     |

10. In the "Count Towards Certified Goal" section, change it from "Yes" to "No."

| COUNT TOWARDS CERTIFIED GOAL * | This setting is used only to set the default status on future compliance audits and the starting/final amount fields below. To change the status of all or specific existing payments, access the payment history for the contractor. |
|--------------------------------|----------------------------------------------------------------------------------------------------|
|                                | Yes - Payments to this contractor count towards the selected goal (field below).                                                                                                    |
|                                | Goal Type (required if for credit):    DBE ~                                                                                                    |
|                                | Credit Type:                                                                                                    |
|                                | Race Conscious V                                                                                                    |
|                                | No                                                                                                    |

11. Click the "Review" button at the bottom of the screen.

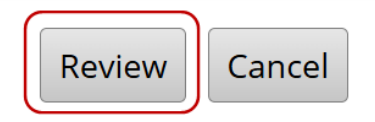

12. Upon determination of accuracy, select "Save."

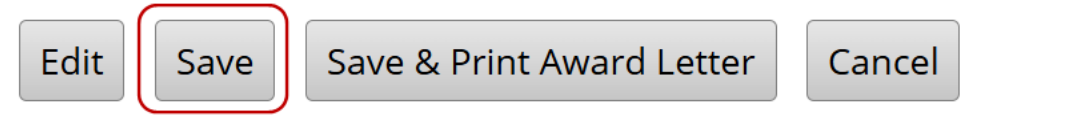

- 13. If payments to the DBE have been reported in B2GNow to count toward the contract goal, however it was later determined that a DBE did not perform a CUF or a CDOT Form 1432 was never received by the Prime Contractor, the payments shall be updated in B2GNow to reflect this information. The following steps will change the payments that have been reported from counting as eligible participation to not counting toward the DBE contract goal.
- 14. Select the Compliance Audit Summary tab

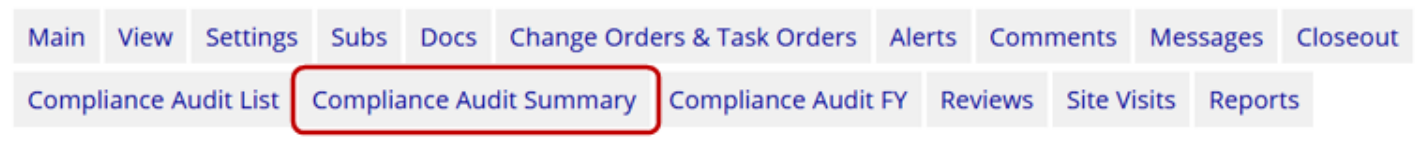

15. Under the appropriate firm name, select the "Payments" button.

|                                                | Lillan                               |   |             |          |                 |                     |         |
|------------------------------------------------|--------------------------------------|---|-------------|----------|-----------------|---------------------|---------|
| CDOT Sub Test<br>sub 2 sub 2<br>P 303-999-9999 | Info<br>Payments<br>Profile<br>Email | ٢ | Sub<br>100% | C<br>DBE | 13.67%<br>3.78% | \$20,500<br>\$7,550 | \$5,000 |

16. If it has been determined that zero payments should count toward eligible participation, click "All No" under "Inc. in Goal" column.

| Contract Payment Details        |             |                    |             |                                |                         |              |
|---------------------------------|-------------|--------------------|-------------|--------------------------------|-------------------------|--------------|
| Time Period                     | Amount Paid | Amount<br>Retained | Confirmed   | Inc. in Goal<br>All Yes All No | Prime<br>Response       | Sub Response |
| Starting Amount as of 6/30/2020 | \$0.00      | \$0.00             |             | No (change)                    | <u>Edit</u>             |              |
| January 2020                    |             | Not includ         | ed in audit |                                | Add t                   | to audit     |
| <u>July 2020</u>                | \$2,000.00  | \$2,000.00         | Not Yet     | (change)                       | <u>View</u> <u>Edit</u> | Edit         |
|                                 |             |                    |             |                                |                         |              |

17. The RCRO has successfully updated the payments for non-CUF activity in B2GNow.